2010年8月11日

ELECOM21 新メニュー・新機能

日経テレコン21お客様各位

# 薬 事 日 報

## 「きょうの新聞」と「記事クリッピング」の対象に

「記事検索」メニューで提供している『薬事日報』(薬事日報社発行)が8月11日から「きょうの 新聞」メニューでもご利用いただけるようになりました。また、記事クリッピング機能で最新記事の見 出しを自動表示する対象ともなりました。

これにより、薬、医療、ヘルスケアなどの関連業界を幅広くカバーする「薬事日報」に登場する気に なるテーマの記事をすばやく、簡単にチェックできるようになりました。

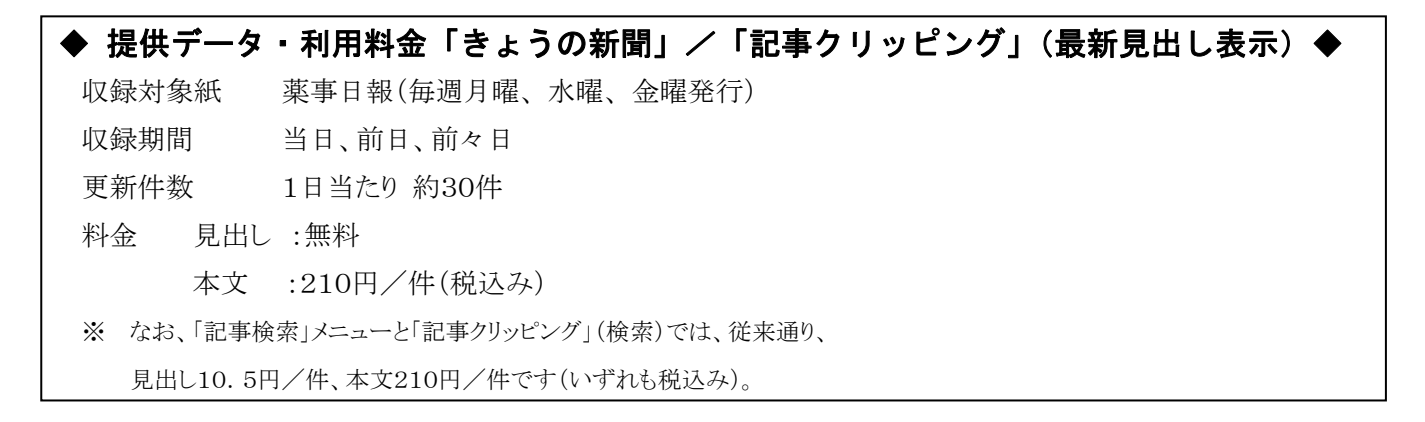

#### 「きょうの新聞」利用方法

サイドメニューの「きょうの新聞」で「薬事日報」を選択して ご覧ください。(右図) 記事の収録期間は直近3日間です。

※「記事検索」メニューでは、1997 年 10 月以降の記事を 収録しています。

#### 貴重な時間、探す手間を省く記事クリッピング

記事クリッピングとは、ご利用になる方の関心のあるテーマをキーワードとして設定しておけば、 そのテーマに沿った直近の記事が専用のフォルダ内に抽出され、キーワードを入力しなくても 関連記事だけをもれなく確認できる機能です。

「薬事日報」の更新は8時30分頃。朝の貴重な時間に「探す」手間を省いて、その日のビジネス に役立つ情報をすばやくチェックしてください。

◎ 次ページで「記事クリッピング」の設定方法について説明します。

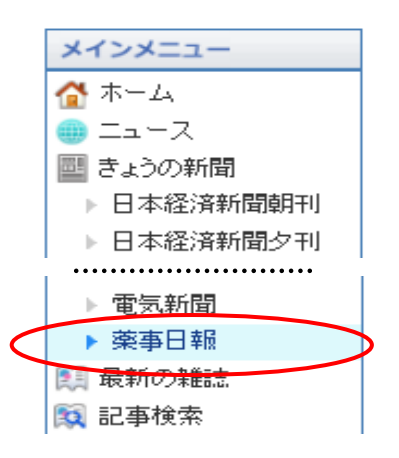

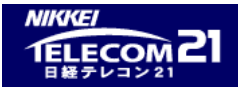

### クリッピング(検索条件の登録)の設定

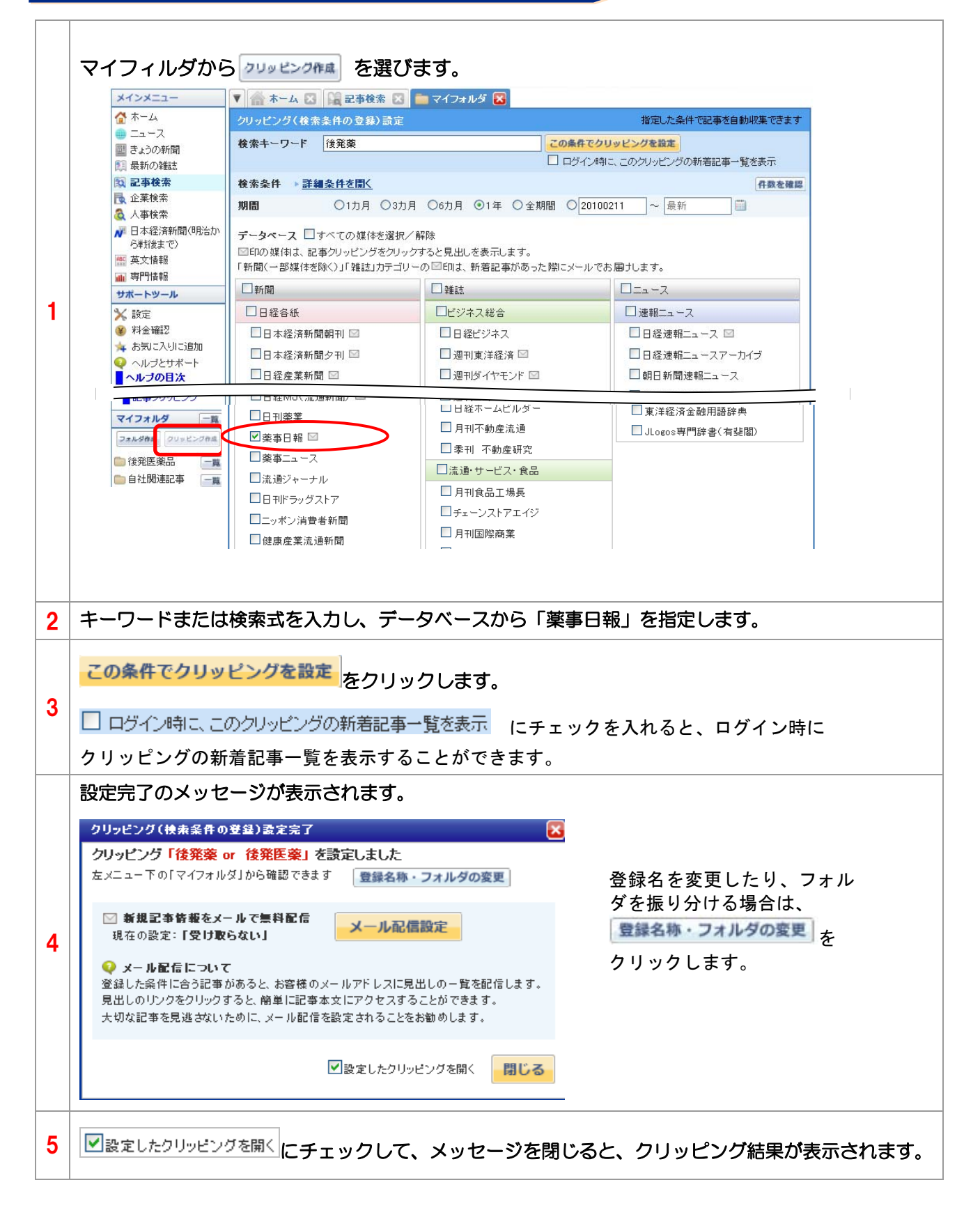